# Grove - 3 Axis Digital Accelerometer(±16g)

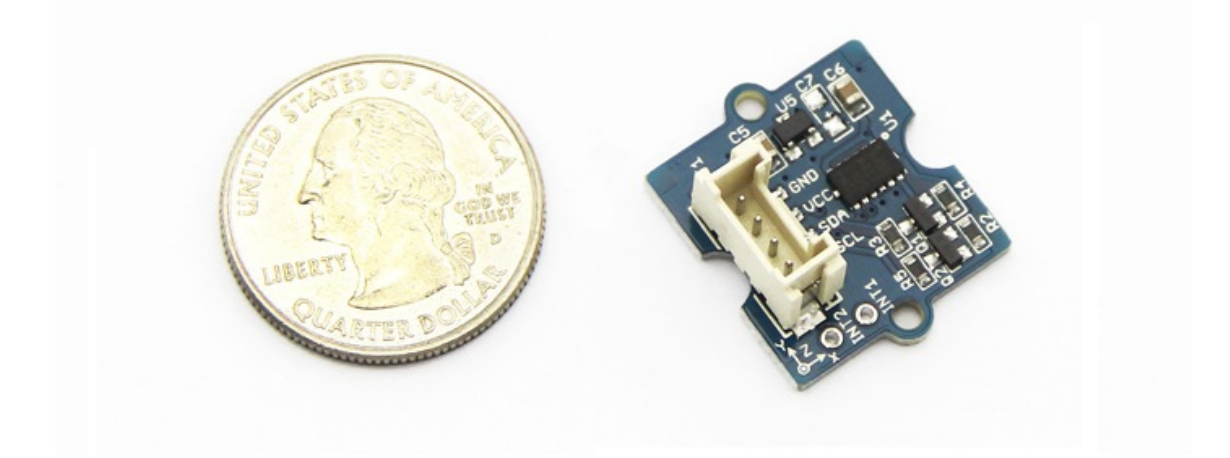

3-Axis Digital Accelerometer is the key part in projects like orientation detection, gesture detection and Motion detection. This 3-Axis Digital Accelerometer(±16g) is based on low power consumption IC ADXL345. It features up to 10,000g high shock survivability and configurable Samples per Second rate. For generous applications that don't require too large measurement range, this is a great choice because it's durable, energy saving and cost-efficient.

### Get One Now 📜

[https://www.seeedstudio.com/Grove-3-Axis-Digital-

Accelerometer%28%C2%B116g%29-p-1156.html]

## Specifications

- Working voltage: 3.0 5.5V
- Test Range: ±16
- Sensitivity: 3.9mg / LSB
- Standby Current: 0.1µA (Under stand mode Vcc = 2.5 V (typical))
- 10000 g high shock survivability
- ECOPACK®RoHS and "Green" compliant
- Suli-compatible Library

#### 👌 Tip

 More details about Grove modules please refer to Grove System [https://wiki.seeedstudio.com/Grove\_System/]

### Demonstration

#### With Arduino

Every accelerometer has been individually tested before shipping to you. But in rare cases, you might need to reset the zero-offset by yourself. Here below we show you how to read the raw data and obtain data in the unit of g, AKA g-force, from this accelerometer.

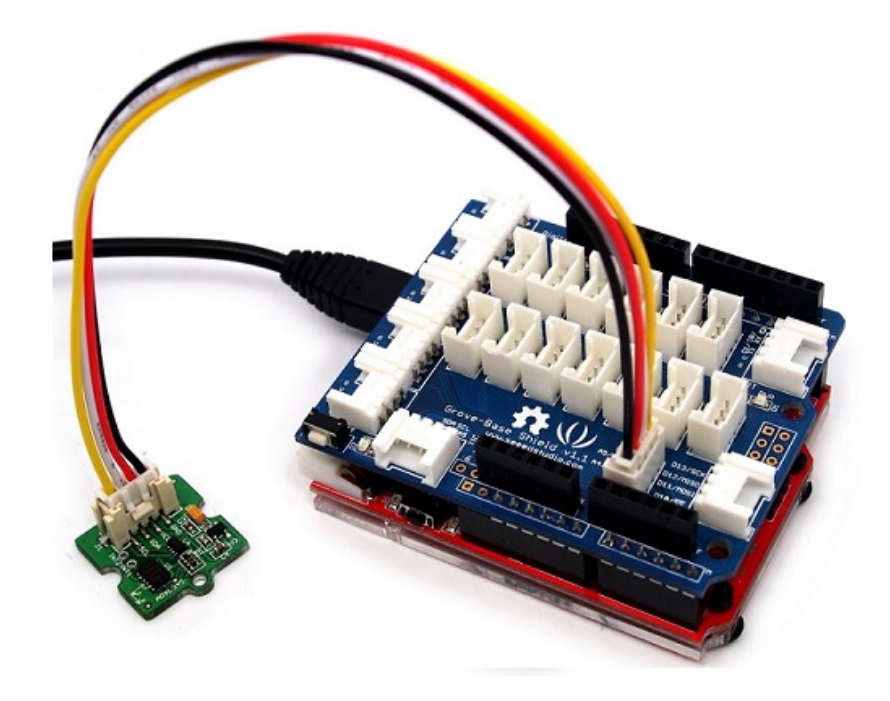

- **Step1:** Plug it onto the I2C port of your Grove Base Shield.
- Step2: Download the Digital Accelerometer(±16g) Library [https://github.com/Seeed-Studio/Accelerometer\_ADXL345]
   .zip and unpack it into arduino-1.0\libraries in your Arduino installation folder. If you don't know how to install library for Arduino, please follow the toturial How to install an Arduino library

[https://wiki.seeedstudio.com/How\_to\_install\_Arduino\_Library/]

- Step3: If you have the library installed, Open the demo code directly by the path: \*\* File(文件) -> Example(示例) >DigitalAccelerometer\_ADXL345->ADXL345\_demo\_code. \*\*
- Step4: Upload the code and open the serial monitor(usually it is on the right up corner). Please refer to the toturial Upload code [https://wiki.seeedstudio.com/Upload\_Code/] if you do not know how to upload.
- **Step5:** The result will be showed as the format in below image, shake the grove and you will find the number changing.

| COM5                               |      |
|------------------------------------|------|
|                                    | Send |
| ******                             |      |
| values of X , Y , Z: 257 , -1 , 63 |      |
| X=0. 97 Y=-0. 00 Z=0. 22           |      |
| *****************                  |      |
| values of X , Y , Z: 257 , -3 , 60 |      |
| X=0.97 Y=-0.01 Z=0.21              |      |
| ****************                   |      |
| values of X , Y , Z: 257 , -1 , 63 |      |
| X=0. 97 Y=-0. 00 Z=0. 22           |      |
| ***************                    |      |
| values of X , Y , Z: 256 , -2 , 61 | -    |
| X=0.96 Y=-0.01 Z=0.21              |      |
| ***************                    |      |
| values of X , Y , Z: 257 , -2 , 62 |      |
| X=0. 97 Y=-0. 01 Z=0. 21           |      |
| ***************                    |      |
| values of X , Y , Z: 257 , O , 62  |      |
| X=0. 97 Y=0. 00 Z=0. 22            | =    |
| ***************                    |      |
| values of X , Y , Z: 257 , -3 , 62 |      |
| X=0. 97 Y=-0. 01 Z=0. 22           |      |
| *****************                  |      |
| values of X , Y , Z: 257 , -2 , 63 |      |
| X=0. 97 Y=-0. 01 Z=0. 22           |      |
| ****************                   | -    |

The outputs of this sensor consist of two parts: raw data and 3-axis acceleration info converted into the unit of gravity, "g".

### Play with Codecraft

#### Hardware

**Step 1.** Using a Grove cable connect Grove - 3-Axis Digital Accelerometer(±16g) to Seeeduino's I2C port. If you are using Arduino, please take advantage of a Base Shield.

Step 2. Link Seeedino/Arduino to your PC via an USB cable.

#### Software

**Step 1.** Open Codecraft [https://ide.chmakered.com/], add Arduino support, and drag a main procedure to working area.

Note
If this is your first time using Codecraft, see also Guide for Codecraft using
Arduino
[https://wiki.seeedstudio.com/Guide\_for\_Codecraft\_using\_Arduino/].

**Step 2.** Drag blocks as picture below or open the cdc file which can be downloaded at the end of this page.

| setup                 |            |               |           |       |
|-----------------------|------------|---------------|-----------|-------|
| Serial baud rate 9600 | ) 👻 bps    |               |           |       |
| юор                   | +          |               |           |       |
| Serial println X:     |            |               |           |       |
| Serial println        | 3 Axis Dig | jital Acceler | ometer-16 | x • ) |
| Serial println Y:     |            |               |           |       |
| Serial println        | 3 Axis Dig | jital Acceler | ometer-16 | Y 🔹 🔪 |
| Serial println Z:     |            | 4             | -1-       | -     |
| Serial println        | 3 Axis Dig | jital Acceler | ometer-16 | z 🔹   |
| Delay ms 500          | +          | +             | +         | +     |
|                       |            |               |           |       |

Upload the program to your Arduino/Seeeduino.

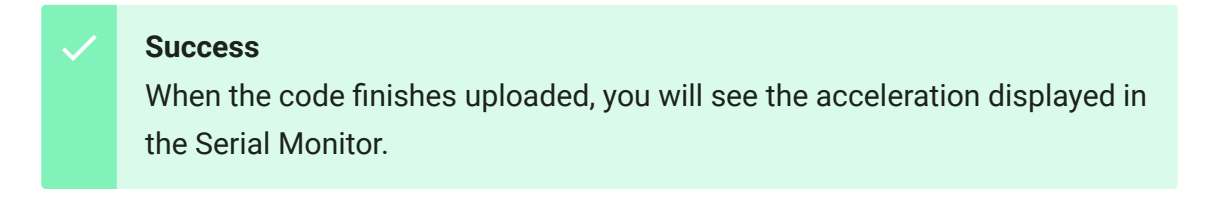

#### With Raspberry Pi

- **Step1:** You should have got a raspberry pi and a grovepi or grovepi+.
- Step2: You should have completed configuring the development enviroment, otherwise follow here [https://wiki.seeedstudio.com/GrovePi\_Plus/#Introducing\_the\_ GrovePi.2B].

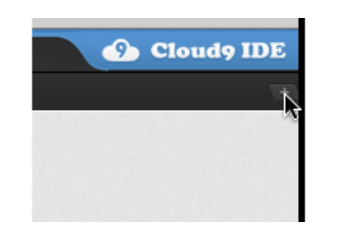

| Window   | Help | Preview   | 👂 Run |
|----------|------|-----------|-------|
| -<br>\$2 | P    | Untitled1 | • +   |
|          | 1    | I         |       |
|          |      |           |       |
|          |      |           |       |
|          |      |           |       |
|          |      |           |       |
|          |      |           |       |
|          |      |           |       |

- Step3: Connection
- Plug the sensor to grovepi socket i2c-x(1~3) by using a grove cable.
- Step4: Navigate to the demos' directory:

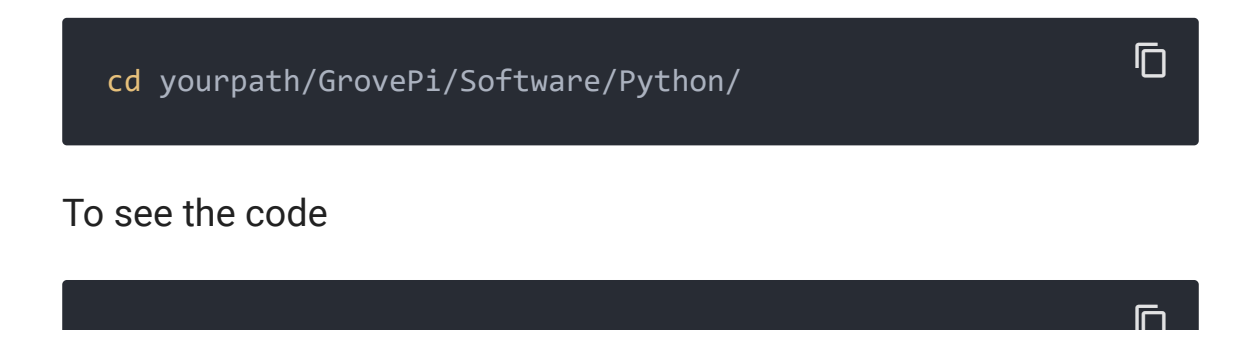

nano grovepi\_tilt\_switch.py # "Ctrl+x" to exit #

```
Ē
     import smbus
1
2
     from time import sleep
3
4
5
     revision = ([1[12:-1] for l in open('/proc/cpuinfo','r'
     bus = smbus.SMBus(1 if int(revision, 16) >= 4 else 0)
6
8
9
     EARTH_GRAVITY_MS2 = 9.80665
    SCALE_MULTIPLIER = 0.004
10
11
12
    DATA_FORMAT
                           = 0 \times 31
13
    BW_RATE
                            = 0 \times 2C
14
     POWER CTL
                            = 0 \times 2D
15
16
     BW_RATE_1600HZ = 0 \times 0F
17
    BW_RATE_800HZ
                           = 0 \times 0 E
18
    BW_RATE_400HZ
                           = 0 \times 0 D
19
    BW RATE 200HZ
                           = 0 \times 0 C
20
    BW_RATE_100HZ
                           = 0 \times 0 B
21
    BW RATE 50HZ
                            = 0 \times 0 A
22
     BW_RATE_25HZ
                            = 0 \times 09
23
24
    RANGE_2G
                            = 0 \times 00
25
    RANGE 4G
                            = 0 \times 01
26
    RANGE_8G
                            = 0 \times 02
27
    RANGE 16G
                            = 0 \times 03
28
29
    MEASURE
                            = 0 \times 08
30
     AXES_DATA
                            = 0 \times 32
31
     class ADXL345:
32
33
34
         address = None
35
         def __init__(self, address = 0x53):
36
              self.address = address
37
```

```
38
             self.setBandwidthRate(BW RATE 100HZ)
39
             self.setRange(RANGE 2G)
40
             self.enableMeasurement()
41
42
         def enableMeasurement(self):
43
             bus.write byte data(self.address, POWER CTL, ME
44
45
         def setBandwidthRate(self, rate flag):
46
             bus.write_byte_data(self.address, BW_RATE, rate)
47
48
49
         def setRange(self, range flag):
50
             value = bus.read_byte_data(self.address, DATA_F(
51
52
             value &= ~0x0F;
             value |= range flag;
53
54
             value |= 0x08;
55
56
             bus.write byte data(self.address, DATA FORMAT, `
57
58
59
60
61
62
         def getAxes(self, gforce = False):
63
             bytes = bus.read_i2c_block_data(self.address, A)
64
65
             x = bytes[0] | (bytes[1] << 8)</pre>
66
             if(x & (1 << 16 - 1)):
67
                 x = x - (1 < < 16)
68
69
             y = bytes[2] | (bytes[3] << 8)</pre>
70
             if(y & (1 << 16 - 1)):
71
72
                 y = y - (1 < < 16)
73
             z = bytes[4] | (bytes[5] << 8)</pre>
74
             if(z & (1 << 16 - 1)):
75
76
                 z = z - (1 < < 16)
77
78
             x = x * SCALE_MULTIPLIER
```

```
79
             y = y * SCALE MULTIPLIER
80
             z = z * SCALE MULTIPLIER
81
82
             if gforce == False:
83
                 x = x * EARTH GRAVITY MS2
84
                 y = y * EARTH GRAVITY MS2
                  z = z * EARTH GRAVITY MS2
85
86
87
             \mathbf{x} = round(\mathbf{x}, 4)
             y = round(y, 4)
88
89
             z = round(z, 4)
90
             return {"x": x, "y": y, "z": z}
91
92
93
     if __name__ == "__main__":
94
95
         adx1345 = ADXL345()
96
97
98
         axes = adx1345.getAxes(True)
         print "ADXL345 on address 0x%x:" % (adxl345.address
99
         print " x = %.3fG" % ( axes['x'] )
100
         print " y = %.3fG" % ( axes['y'] )
101
         print " z = %.3fG" % ( axes['z'] )
102
```

5.Run the demo.

sudo python grove\_tilt\_switch.py

#### 

#### With Beaglebone Green

To begin editing programs that live on BBG, you can use the Cloud9 IDE. As a simple exercise to become familiar with Cloud9 IDE, creating a simple application to blink one of the 4 user programmable LEDs on the BeagleBone is a good start.

If this is your first time to use Cloud9 IDE, please follow this link.

- Step1: Set the Grove UART socket as a Grove GPIO Socket, just follow this link.
- Step2: Click the "+" in the top-right to create a new file.
- Step3: Copy and paste the following code into the new tab.

```
Ē
1
    import smbus
2
    import time
3
4
    bus = smbus.SMBus(1)
5
6
    ADXL345_DEVICE = 0x53
8
9
10
    EARTH_GRAVITY_MS2 = 9.80665
11
    SCALE_MULTIPLIER = 0.004
12
13
    DATA_FORMAT = 0 \times 31
14
                          = 0 \times 2C
    BW RATE
15
    POWER CTL
                          = 0 \times 2D
16
17
    BW_RATE_1600HZ = 0 \times 0F
    BW_RATE_800HZ = 0 \times 0E
18
19
    BW RATE 400HZ
                         = 0 \times 0 D
    BW_RATE_200HZ = 0x0C
20
21
    BW RATE 100HZ
                        = 0 \times 0 B
    BW_RATE_50HZ
22
23
    BW_RATE_25HZ
                          = 0 \times 09
24
25
    RANGE_2G
                          = 0 \times 00
                          = 0 \times 01
26
    RANGE_4G
                          = 0 \times 02
27
    RANGE_8G
    RANGE_16G
28
                          = 0 \times 03
29
    MEASURE
30
                        = 0 \times 08
31
    AXES_DATA
                          = 0 \times 32
32
33
    class ADXL345:
```

```
34
35
         address = None
36
37
         def init (self, address = ADXL345 DEVICE):
38
             self.address = address
39
             self.setBandwidthRate(BW RATE 100HZ)
40
             self.setRange(RANGE 2G)
41
             self.enableMeasurement()
42
         def enableMeasurement(self):
43
44
             bus.write_byte_data(self.address, POWER_CTL, ME.
45
46
         def setBandwidthRate(self, rate_flag):
47
             bus.write byte data(self.address, BW RATE, rate
48
49
50
         def setRange(self, range_flag):
             value = bus.read_byte_data(self.address, DATA F
51
52
             value \&= \sim 0 \times 0 F;
53
             value |= range flag;
54
             value |= 0x08;
55
56
57
             bus.write_byte_data(self.address, DATA_FORMAT, `
58
59
60
61
62
63
         def getAxes(self, gforce = False):
64
             bytes = bus.read i2c block data(self.address, A)
65
66
             x = bytes[0] | (bytes[1] << 8)</pre>
67
             if(x & (1 << 16 - 1)):
68
                 x = x - (1 < < 16)
69
70
             y = bytes[2] | (bytes[3] << 8)</pre>
71
             if(y & (1 << 16 - 1)):
72
                 y = y - (1 < < 16)
73
74
```

```
75
             z = bytes[4] | (bytes[5] << 8)</pre>
             if(z & (1 << 16 - 1)):
76
77
                 z = z - (1 < < 16)
78
79
             x = x * SCALE MULTIPLIER
80
             y = y * SCALE MULTIPLIER
81
             z = z * SCALE MULTIPLIER
82
             if gforce == False:
83
                 x = x * EARTH GRAVITY MS2
84
85
                 y = y * EARTH_GRAVITY_MS2
                 z = z * EARTH GRAVITY MS2
86
87
             x = round(x, 4)
88
             y = round(y, 4)
89
             z = round(z, 4)
90
91
             return {"x": x, "y": y, "z": z}
92
93
     if __name__ == " main ":
94
95
96
97
         adx1345 = ADXL345()
98
99
         while True:
             axes = adx1345.getAxes(True)
100
             print "ADXL345 on address 0x%x:" % (adxl345.add
101
             print " x = %.3fG" % ( axes['x'] )
102
             print " y = %.3fG" % ( axes['y'] )
103
             print " z = %.3fG" % ( axes['z'] )
104
             time.sleep(2)
105
```

- Step4: Save the file by clicking the disk icon with with the .py extension..
- Step5: Connect Grove 3-Axis Digital Accelerometer(±16g) to Grove I2C socket on BBG.

• Step6: Run the code. You'll sfind that the terminal outputs Gravity info every 2 seconds.

Schematic Online Viewer

### Resources

• Eagle file.zip

[https://files.seeedstudio.com/wiki/Grove\_3\_Axis\_Digital\_Accel erometer\_Plus\_Minus\_16g/resources/202000067\_PCBA-Grove%203%20Axis%20Digital%20Accelerometer%C2%B116g% 20v1.2.zip]

- Suli-compatible Library [https://github.com/Seeed-Studio/ACC\_Adxl345\_Suli]
- ADXL345 datasheet.pdf
   [https://files.seeedstudio.com/wiki/Grove\_3\_Axis\_Digital\_Accel erometer\_Plus\_Minus\_16g/res/ADXL345\_datasheet.pdf]
- github repository for 3-Axis Digital Accelerometer(±16g)
   [https://github.com/Seeed-Studio/Accelerometer\_ADXL345]
- Grove 3-Axis Digital Accelerometer(±16g)
   [https://files.seeedstudio.com/wiki/Grove\_3\_Axis\_Digital\_Accelerometer\_Plus\_Minus\_16g/resources/DigitalAccelerometer\_ADXL345.zip]
- Codecraft CDC File

[https://files.seeedstudio.com/wiki/Grove\_3\_Axis\_Digital\_Accel erometer\_Plus\_Minus\_16g/res/Grove\_3\_Axis\_Digital\_Accelero mete\_CDC\_File.zip]

# Projects

**Grove - Introduction in 3-Axis Digital Accelerometer**: How to use a 3-axis digital accelerometer.

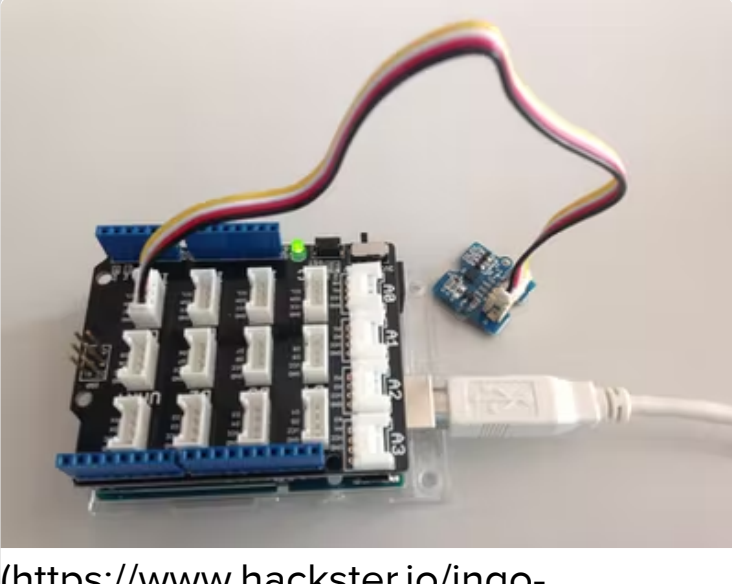

(https://www.hackster.io/ingolohs/grove-introduction-in-3-axisdigital-accelerometer-ea05c3)

# Tech Support

#### Please submit any technical issue into our forum

[https://forum.seeedstudio.com/].

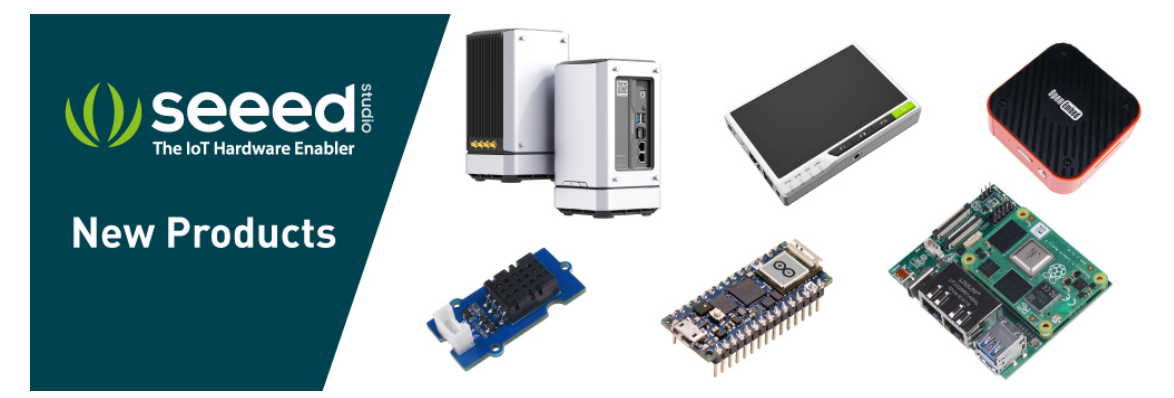

[https://www.seeedstudio.com/act-4.html? utm\_source=wiki&utm\_medium=wikibanner&utm\_campaign=newpr oducts]